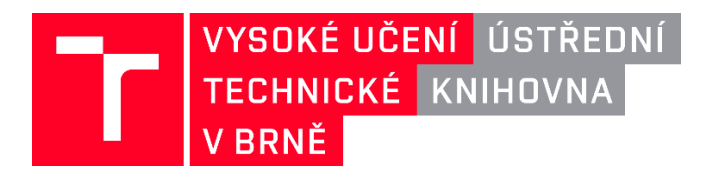

## Jak založit ORCID a připojit jej k IS VUT

Na základě <u>Pokynu č. 5/2018</u> mají autoři vykazovaných výsledků VaV povinnost zřídit si ORCID identifikátor a vložit jej do informačního systému.

Zaregistrovat si svůj ORCID můžete z <u>Vaší vizitky na intraportále VUT</u>. Stačí kliknout na odkaz *Získejte ORCID iD registrací*.

| voi dulesy i    | Contaktni | adresy                                               | Životopis                   | Výuka           | Vědecké identifi          | kátory                |
|-----------------|-----------|------------------------------------------------------|-----------------------------|-----------------|---------------------------|-----------------------|
| ORCID i         | D:        | 2010 poelotuie                                       | tovalý identifik            | rétor OBCID iD  | Získejte (                | DRCID iD registr<br>) |
|                 | zá        | roveň poskytuje<br>roveň poskytuj<br>ce se dozvíte n | e mechanismi<br>a orcid.org | us pro propojer | ní výstupů a činností z v | ýzkumu s vaším iD.    |
| Researcher I    | D: 💡 I    | -2668-2017                                           |                             |                 |                           |                       |
|                 | D: 0      | 5720038487                                           | 5                           |                 |                           |                       |
| Scopus Author I |           |                                                      |                             |                 |                           |                       |

Poté se Vám otevře okno ORCID, kde provedete registraci. Na tomto místě se také můžete přihlásit, pokud již ORCID máte přidělené.

Doporučujeme provést registraci po přihlášení pomocí jednotného univerzitního přihlašovacího rozhraní (zadáváte zde stejné přihlašovací údaje jako na vutbr.cz). Nejdříve klikněte na odkaz *Přihlaste se*.

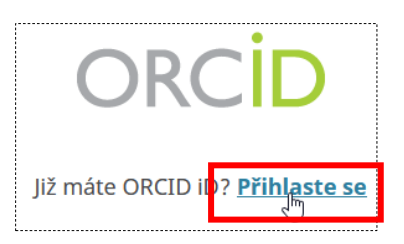

Nyní Vám systém nabídne možnost přihlášení přes Institucionální účet – klikněte na záložku *Institutional account*.

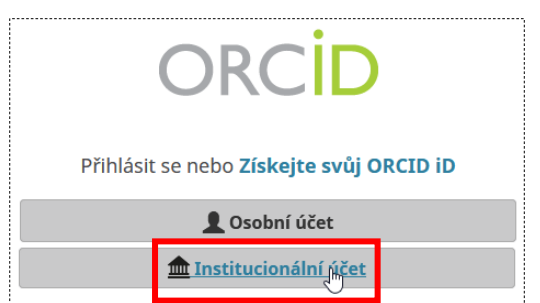

Pokud Vám ORCID automaticky nenabídne VUT v Brně, stačí do spodního okénka začít psát Brno Unive... a systém vám již naši instituci nabídne.

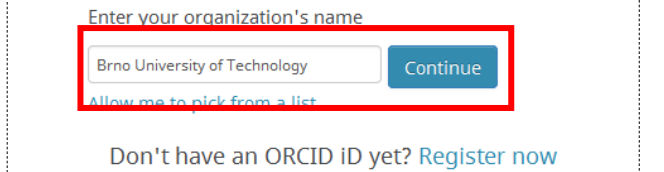

Tlačítko **Continue** vás přesměruje na vutbr.cz, kde se přihlásíte svým obvyklým login a heslem. Po přihlášení vás systém ještě vyzve k přihlášení nebo registraci do ORCID.

| ⊌ ORCID - Mozilla Firefox                                                                                                    | -      |      |        | ×    |
|----------------------------------------------------------------------------------------------------|--------|------|--------|------|
| 0 🔒 https://orcid.org/shibboleth/signin                                                                                                    | •••    | ⊌    | ☆      | ≡    |
| ORCID                                                                                                    |        | :    | =      | ^    |
| Registr 🗸 Hledat                                                                                                    |        |      | ¢      | 2    |
| Propojte svůj účet Brno University of Technology s v<br>účtem ORCID                                                                                                    | ašíı   | m    |        |      |
| jste přihlášeni do Brno University of Technology jako 5870@vutbr.cz                                                                                                    |        |      |        |      |
| Pro dokončení propojení Brno University of Technology účet s ORCID, přihlašte se do vašeh<br>níže.                                                                                   | o účti | u OR | CID    |      |
| Tento krok stačí udělat jednou. Po propojení vašeho účtu, budete moci přístupovat k účtu O vašeho účtu Brno University of Technology . Máte otázky? Navštivte naši databázu znalostí | RCID   | pom  | nocí   |      |
| Ano, propojit tento ú et   Získejte svůj ORCID D   Zpět na přihlašovací stránku ORCID                                                                                                |        |      |        |      |
| Email nebo identifikátor ORCID                                                                                                    |        |      |        |      |
| Email nebo identifikátor ORCID                                                                                                    |        |      |        |      |
| ORCID heslo                                                                                                    |        |      |        |      |
| ORCID hesio                                                                                                    |        |      |        | 1    |
| Přihlásit se                                                                                                    |        |      |        |      |
| Forgot your password or ORCID ID?                                                                                                    |        |      |        |      |
|                                                                                                    | Nápo   | ověd | la     |      |
| https://orcid.org/register?linkRequest=shibboleth&emailld=&firsrld=https://www.vutbr.cz/SSO/saml2/idp&accou                                                                          | ntld=5 | 870@ | vutbr. | cz 🗸 |

## Ve formuláři již budete mít předepsané Vaše jméno a VUT e-mail, stačí pouze dopsat heslo.

| Dle <b>Podmínek použití</b> služby ORCID můžete zaregistrovat | pouze |
|---------------------------------------------------------------|-------|
| svaj vlastih lachankator okcib.                               |       |
| Křestní jméno                                                 |       |
| Jan                                                           | 0     |
| Příjmení (Optional)                                           |       |
| Novák                                                         |       |
| Primární email                                                |       |
| novak@vut.cz                                                  |       |
| Další email ( <i>Optional</i> )                               |       |
|                                                               | 0     |
| 오 přidat další e-mail                                         |       |
| Heslo                                                         |       |
| P                                                             | 0     |
| ⊘8 or more characters                                         |       |
| ⊘1 letter or symbol                                           |       |
| ⊘1 number                                                     |       |
|                                                               |       |

Vyberte také, kdo bude moci zobrazit informace přidané do Vašeho záznamu. Doporučujeme zvolit možnost "Každý". Nakonec musíte také souhlasit s podmínkami užití služby ORCID. Registrace zakončíte kliknutím na **Zaregistrovat se**.

| 🍅 ORCID - Mozilla Firefox                                                                                                    | -                 |                       |                | × |  |  |
|----------------------------------------------------------------------------------------------------|-------------------|-----------------------|----------------|---|--|--|
| 🛿 🖴 🗝 https://orcid.org/register?linkRequest=shibboleth&emailId=&firstName=Martin& 🗐                                                                                                    | •••               |                       | 2              | = |  |  |
| Nastavení viditelnosti                                                                                                    |                   |                       |                | ^ |  |  |
| Váš identifikátor ORCID je propojen s vaším účtem ORCID, který může obsahovat odkazy na vaše výzkumnu<br>ocenéní, jiné tvary vašeho jména a další informace. Máte kontrolu nad tímto obsahem a nad tím, kdo ho m<br>informace o nastavení viditelnosti. | é aktiv<br>ůže zo | ity, afil<br>obrazit. | iace,<br>Další |   |  |  |
| Kdo by měl být ve výchozím nastavení schopný zobrazit informace přidané do vašeho záznamu ORCI                                                                                                    | D?                |                       |                |   |  |  |
| 🖲 🎂 Každý (tuto možnost volí 87 % uživatelů)                                                                                                    |                   |                       |                |   |  |  |
| 🔿 🥇 Důvěryhodné strany (tuto možnost volí 5 % uživatelů)                                                                                                    |                   |                       |                |   |  |  |
| 🔿 💼 Pouze já (tuto možnost volí 8 % uživatelů)                                                                                                    |                   |                       |                |   |  |  |
| Nastavení oznámení                                                                                                    |                   |                       |                |   |  |  |
| ORCID zasilá emailem oznámení o informacích týkajících se vašeho účtu, bezpečnosti a soukromí včetně požadavků od<br>členských organizaci ORCID na udělení oprávnění aktualizovat Váš účet a o změnách Vašeho účtu, které tyto organizace<br>provedil.  |                   |                       |                |   |  |  |
| Můžete si také zvolit, že chcete od nás dostávat emaily o nových funkcích a tipy jak nejlépe využít svůj účet                                                                                                    | ORCIE             | <b>)</b> .            |                |   |  |  |
| Prosím, zasílejte mi oznámení o nových funkcích v ORCID a tipy čtvrtletně<br>Chcete-li dostávat tyto e-maily, budete muset ověřit vaši primární e-mailovou adresu.                                                                                      |                   |                       |                |   |  |  |
| Po registraci můžete kdykoli změnit nastavení oznámení v části nastavení účtu v záznamu ORCID.                                                                                                    |                   |                       |                |   |  |  |
| Podmínky užití                                                                                                    |                   |                       |                |   |  |  |
| Souhlasím se zásadami ochrany osobních údajů a Podmínkami použití, včetně zpracování mých dat v U<br>přístupu k mým datům, která jsou označená jako veřejná.                                                                                            | JSA a v           | veřejné               | ho             |   |  |  |
| Musíte přijmout Podmínky použití.                                                                                                    |                   |                       |                |   |  |  |
|                                                                                                    |                   |                       |                | 1 |  |  |
| V Nejsem robot                                                                                                    |                   |                       |                |   |  |  |
| Contents government government government                                                                                                    |                   |                       |                |   |  |  |
| Zaregistrovat se                                                                                                    | Nápy              | ověda                 |                |   |  |  |
|                                                                                                    | hap               |                       |                | ~ |  |  |
|                                                                                                    |                   |                       |                |   |  |  |

Bezprostředně poté systém vygeneruje Vaše osobní ORCID ID. Jedná se o číselnou kombinaci, která vypadá například takto 0000-0001-2345-6789. Profil je pak dostupný z adresy <u>https://orcid.org/0000-0001-2345-6789</u>.

Na konci procesu Vás systém požádá o autorizování přístupu IS VUT k Vašemu účtu. Autorizace je důležitá pro správnou funkci propojení – v druhé fázi implementace bude možné vykázané výsledky jedním kliknutím odeslat do ORCID.

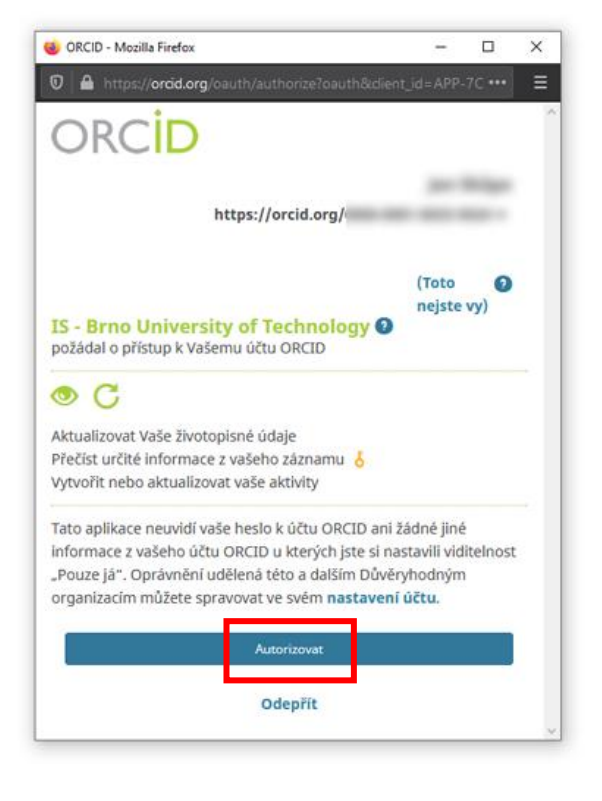

Po autorizaci budete přesměrováni zpět na Intraportál VUT, kde uvidíte úspěšně propojený účet ORCID.

| VUT adresy | Kontaktní adresy   | Životopis     | Výuka      | Vědecké identifikátory |        |
|------------|--------------------|---------------|------------|------------------------|--------|
|            | ORCID iD:          | b https://ord | cid.org/00 | 00-0001-8033-9634      | Ověřit |
|            | Researcher ID:     | I-2668-2017   |            |                        |        |
| S          | copus Author ID: ୁ | 5720038487    | 5          |                        |        |
|            |                    | Uložit změn   | у          |                        |        |

Další informace a návody na propojení s **ResearcherID (Publons)** a **Scopus Author ID** naleznete na stránkách Ústřední knihovny VUT.